## To Retrieve Tax Documents

- 1. Click the link or copy and paste into your browser: <u>https://public-apps.apexclearing.com/session/#/login/</u>
- 2. Enter your username or email address and click Next (If you have not already created a User ID and password, click Create User ID)
- 3. Enter your password and click Sign In
- 4. Enter the Account Number and click Search
- 5. On the right-hand side is a Documents drop-down box, select Tax Forms
- 6. Verify that the Tax Year showing is correct
- 7. Click on the words Tax Document to view the tax form.
- 8. If you have multiple accounts with the same social security number, you can link them by going to the Apex Online menu, select Add Account and follow the instructions.

| <b>APEX</b>   Clearing <sup>®</sup>                                                                                                    | <b>APEX</b> Clearing <sup>®</sup>                                                                   |
|----------------------------------------------------------------------------------------------------|----------------------------------------------------------------------------------------------------|
| Sign In to Apex Online   Username / E-mail Address   For added security, please enter your username or e-mail address first. We will request your password on the following screen.   Next   Create User ID | Sign In to Apex Online<br>Username / E-mail Address<br>Password<br>Sign in<br>Need help signing in? |

| X Apex Clearing             | × +    |
|-----------------------------|--------|
| e O 🏛 apexclea              | ng.com |
| <b>APEX</b> Clearing        | ]"     |
| Apex Online Menu 🔮          |        |
| Account Number              | Search |
| Enter at least 3 characters |        |

## Welcome to Apex Online

| - U X       |
|-------------|
| x 🔺 S       |
| Accounts    |
| Logout 🔊    |
|             |
|             |
| Documents - |

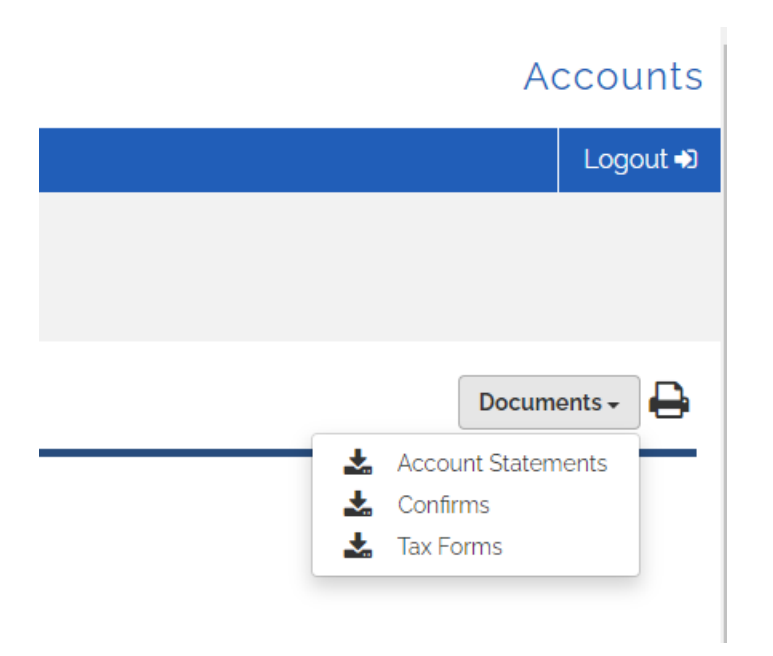

| Secure Mail | Inbox for Userid |               |                 |                    | <u>Update Prof</u> | <u>ile</u> | <u>Change Password</u> |  |
|-------------|------------------|---------------|-----------------|--------------------|--------------------|------------|------------------------|--|
|             |                  | Tax Yea       | r 2020 V Submit |                    |                    |            |                        |  |
|             |                  |               |                 |                    |                    |            |                        |  |
|             |                  | Document Name | Account Number  | <u>Create Date</u> | Segments           |            |                        |  |
|             |                  | Tax Document  |                 | 01/26/2021         | -                  |            |                        |  |
|             |                  |               |                 |                    |                    |            |                        |  |
|             |                  |               |                 |                    |                    |            |                        |  |

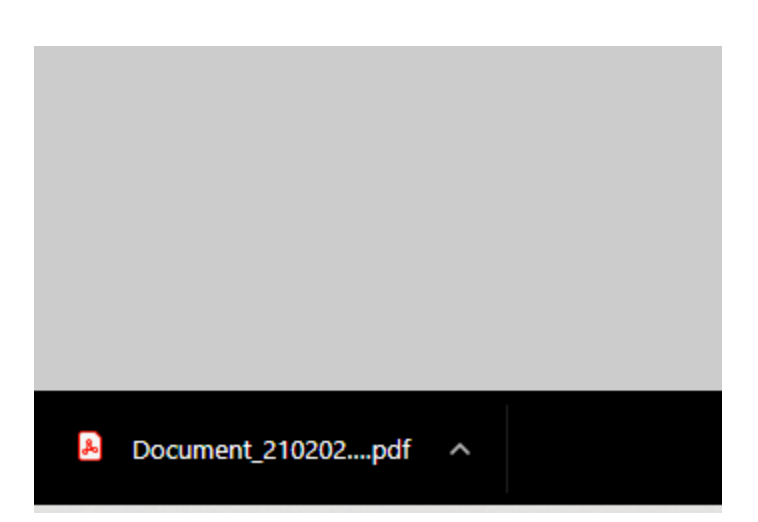